## How to Pull and Review Event Survey Results

Last Modified on 08/01/2023 11:59 am EDT

1. Go to 'My Reports' in your Member Profile. You will see it in the left-hand purple navigation bar. (You must be logged in).

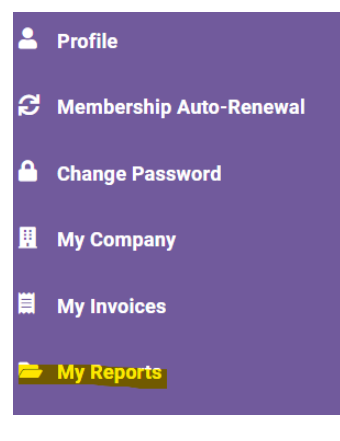

2. Click on 'Event Attendance Reports'.

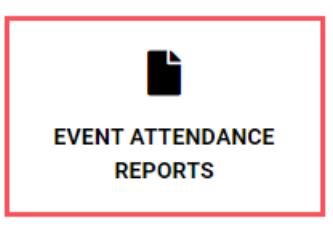

3. Under the 'Event Attendance Reports' header, click 'Search'.

| Event Attendance Reports                                                                                                    |   |
|----------------------------------------------------------------------------------------------------|---|
| Your chapter events                                                                                                    |   |
| Clobal - MX Find (MX-Event Search for Event Attendance Reports)                                                                                         |   |
| Search by event name or date or leave the box blank for all events.                                                                                     | ^ |
| EVENT START DATE                                                                                                    | 1 |
|                                                                                                    |   |
| EVENT START DATE                                                                                                    |   |
|                                                                                                    | ⊞ |
|                                                                                                    | 1 |
| ISEARCH CLEAR FILTERS                                                                                                    |   |
| For any events not listed below, please contact Customer support. For help with running chapter event attendance reports, please download instructions. |   |

- 4. Locate the title of the event.
- 5. Download the Excel Spreadsheet.
- 6. The first tab will include your registration list. On the second tab, you'll see results from your Event Feedback Survey.